## STUDIO AMMINISTRATIVO CRIPPA CSA EUROPA & PARTNERS

# GUIDA ALL'USO AREA RISERVATA: PROCEDURE INSERIMENTO CORRISPETTIVI e CASSA, DOCUMENTI e CIRCOLARI.

http://www.csaoreno.it

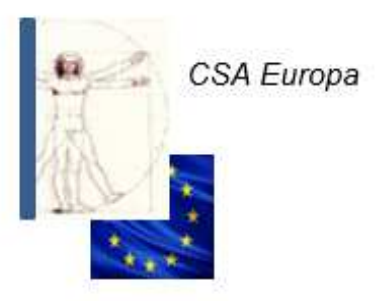

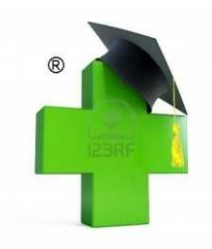

## SOMMARIO

- 3 Presentazione Metodo Crippa
- 6 Metodo e sistema
- 8 Inserimento credenziali: username e password
- 9 Accesso a procedure
- 10 Programma inserimento corrispettivi
- 13 Giornale corrispettivi
- 15 Programma inserimento cassa
- 17 Visualizzazione situazione di cassa
- 19 Visualizzazione documenti
- 23 Contatti

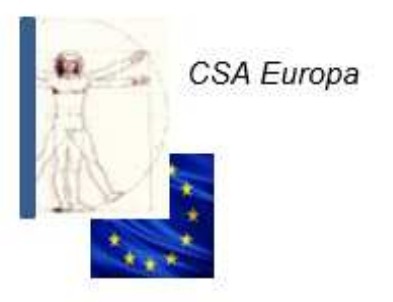

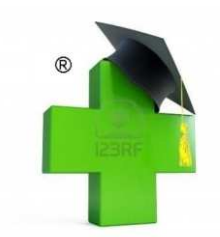

# Metodo Crippa®

Il Metodo Crippa® è un metodo contabile elaborato per determinare con precisione ed esattezza la qualità della gestione operativa grazie ad un complesso sistema di tabelle che integra dati contabili e gestionali.

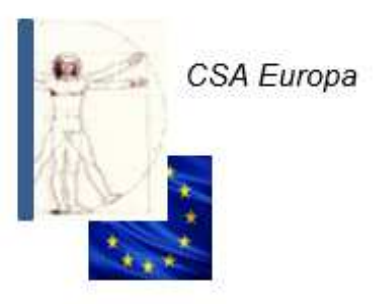

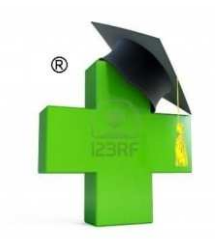

In oltre quarant'anni di attività nel settore contabile/amministrativo dedicato alle Farmacie, si è sempre dato ampio spazio al tecnicismo per semplificare le procedure operative, fiscali e di controllo della gestione, sollevando i Farmacisti dall'eccessivo gravame amministrativo supportandoli nelle scelte fondamentali e orientandone l'attività aziendale a più centrati principi di efficienza, efficacia ed economicità.

Tutto questo impegno e supporto negli anni passati è per forza di cose dovuto diventare una applicazione di facile utilizzo per poter concentrare, semplificare e visualizzare in diretta i parametri che gestiscono il buon funzionamento della Farmacia.

Ciò è stato possibile grazie ad un attento e costante aggiornamento dei metodi e delle procedure tecniche allinenandole al progressivo aumento dei servizi forniti: tramite un semplice device ci si può connettere al server centrale per trasferire, visualizzare e stampare in tempo reale ogni rapportazione contabile e amministrativa.

Dino Crippa

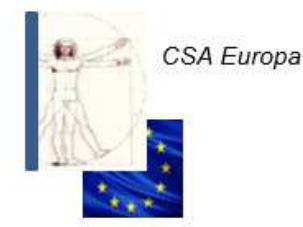

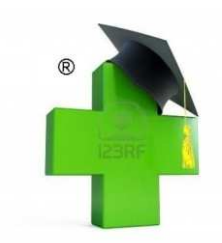

**Metodo Crippa** R: le origini risalgono addirittura al **1838**, anno in cui Lodovico Giuseppe Crippa era il contabile degli Austriaci a Milano e si inventò ed usò con successo la "**sposizione**" "Scienza dei conti ossia l'arte di tenere i registri e compilare i bilanci di ogni azienda"

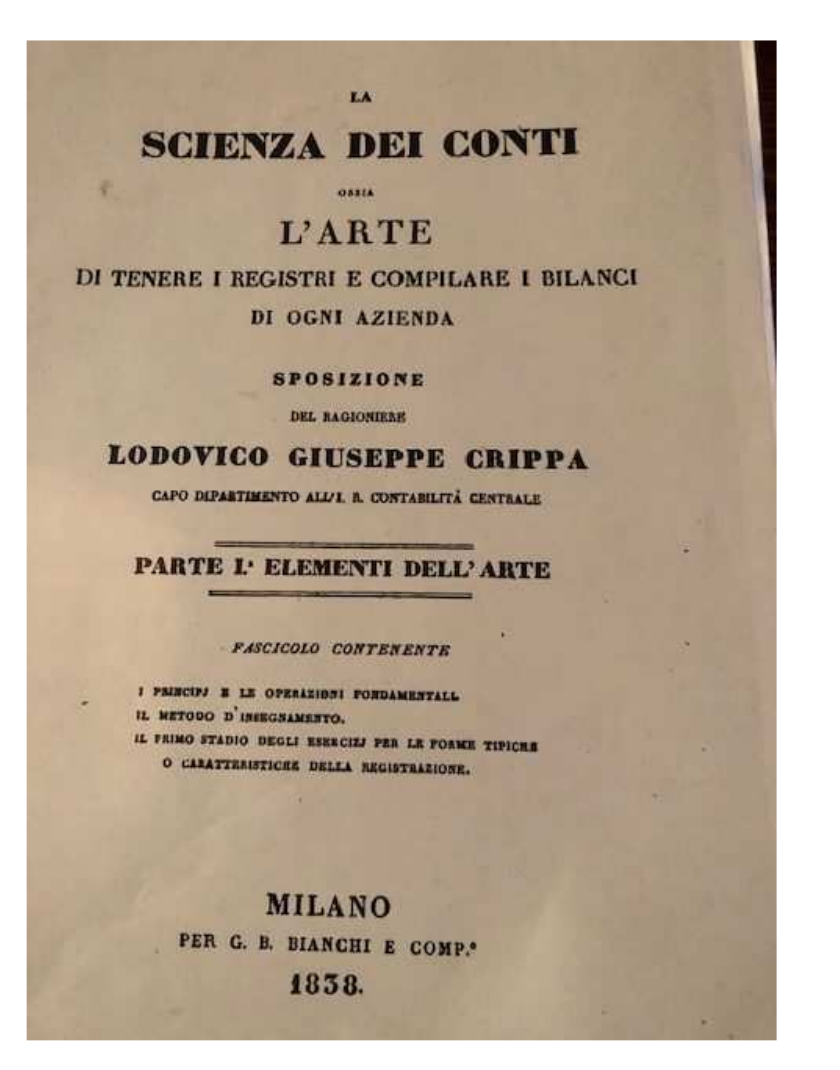

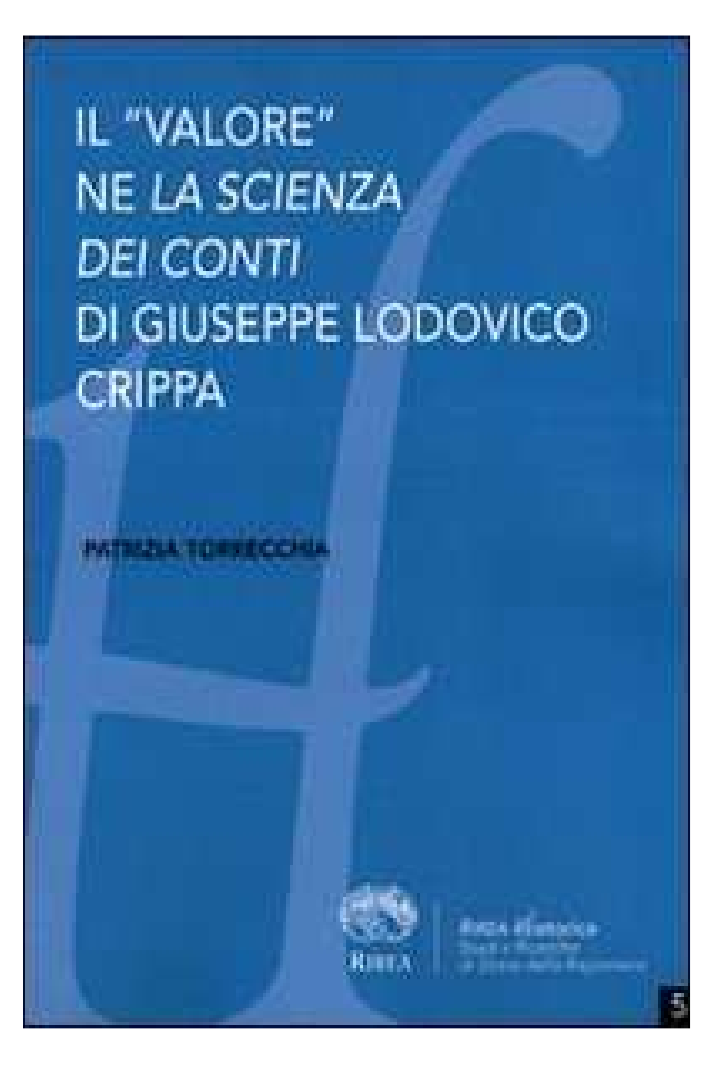

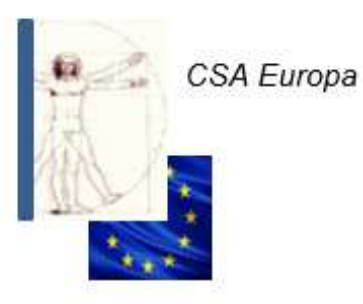

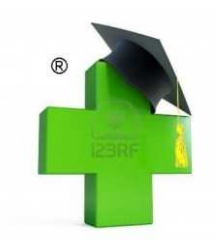

## Metodo e sistema

Il **sistema** è un complesso di registrazioni che hanno come riferimento il medesimo oggetto : sistemi principali e secondari (conti patrimoniali, finanziari e scritture supplementari).

Il **metodo** consiste nel complesso delle registrazioni che riguardano le scritture (quindi il sistema) mentre si compilano , nella forma (partita doppia,partita semplice e rendicontazione) e nell'ordine.

## Un buon metodo

Un buon metodo di registrazione deve essere applicabile a qualunque sistema, deve essere atto ad agevolare uno stretto collegamento fra i diversi registri e conti e deve richiedere il minor lavoro possibile, rendere chiare le scritture, ridurre alla minima misura la probabilità di errore e permettere di scoprire speditamente e con sicurezza tali errori.

Alfieri Vittorio : «Metodi di registrazione a partita doppia , Perugia 1902

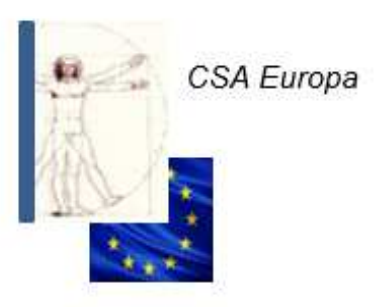

# Metodo Crippa®

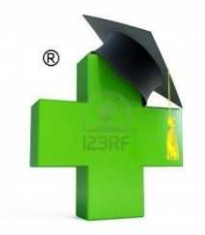

Ideato da:

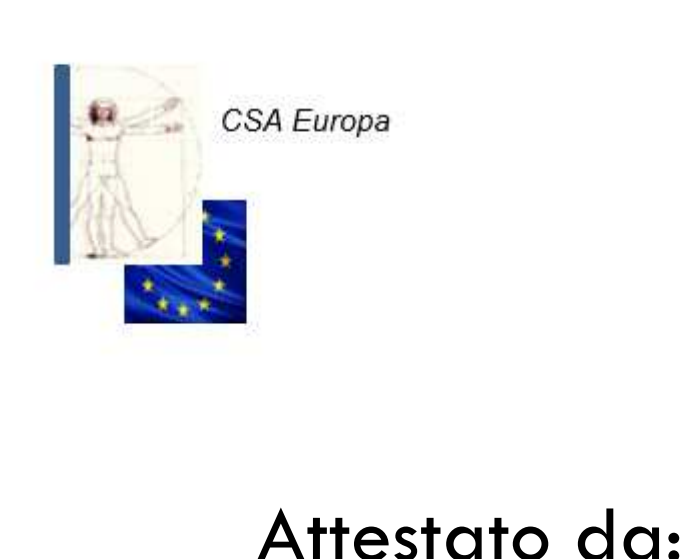

|     |              | Min                                                      | vistero                                                       | dello Tvilup                                                                                                    | ho Oconomico                                                                                                    |
|-----|--------------|----------------------------------------------------------|---------------------------------------------------------------|----------------------------------------------------------------------------------------------------|----------------------------------------------------------------------------------------------------|
|     |              | Direction                                                | e genera                                                      | le per la lotta a                                                                                                    | Ila contraffazione                                                                                                    |
|     | interest and | 7                                                        | Aficio N                                                      | aliano Brevetti e                                                                                                    | , Marchi any state and the                                                                                                    |
|     | AT           | TESTATO                                                  | DIREG                                                         | ISTRAZIONE PE                                                                                                    | R MARCHIO DI IMPRESA                                                                                                    |
|     |              |                                                          |                                                               | DI<br>PRIMO DEPOSI                                                                                                    | то                                                                                                    |
|     |              |                                                          | T                                                             | 1. 0001539403                                                                                                    | 2                                                                                                    |
|     | Il prese     | nte attestato v                                          | iene rilasc                                                   | iato per il marchio di                                                                                                    | impresa oggetto della domanda                                                                                                    |
|     | num. do      | manda                                                    | anno                                                          | C.C.I.A.A.                                                                                                    | data pres. domanda                                                                                                    |
|     | 008267       |                                                          | 2012                                                          | MILANO                                                                                                    | 28/08/2012                                                                                                    |
| IND | PR.TE        | PIAZZA<br>20871 V                                        | SAN MIC                                                       | HELE 1/3<br>TE (MB)<br>IMMAGINE MARCI                                                                                                    | HIO                                                                                                    |
| CL/ | ASSI         | 35: SI<br>TRASC<br>DI COM<br>DATI M<br>41: SER<br>DI PER | ERVIZI<br>RIZIONE<br>IUNICAT<br>IATEMAT<br>VIZI DI E<br>SONE  | CHE COMPARISON<br>HEADER COMPARISON<br>HEADER<br>LA COMPLAZION<br>I SCRITTI REGISTI<br>CICI O STATISTICI<br>DUCAZIONE PER                | TANO LA REGISTRAZIONE LA<br>RE EL CONDINAMENTO SISTEMATICO<br>RATINORCHE LA COMPILAZIONE DI<br>SVILUPPARE LE FACOLTA' MENTALI                                                                                                    |
| CL/ | ISSI         | 35: SI<br>TRASC<br>DI CON<br>DATI M<br>41: SER<br>DI PER | ER VIZI<br>RIZIONE<br>IUNICAT<br>IATEMAT<br>VIZI DI F<br>SONE | HITCOLOMPA<br>DICTOLINE TELEMATICAL COM<br>HEMANDARIA<br>CHE COMPILAZION<br>LA COMPILAZION<br>COMPLAZIONE PER<br>COMPLEXIONE PER         | TANO LA REGISTRAZIONE LA<br>RE CIONDINAMENTO SISTEMATICO<br>RATINORCHE LA COMPLIAZIONE DI<br>SVILUPPARE LE FACOLTA' MENTALI                                                                                                    |
| CL/ | SSI          | 35: SI<br>TRASC<br>DI CON<br>DATI N<br>41: SE<br>DI PER  | ER VIZI<br>RIZIONE<br>IUNICAT<br>IATEMAT<br>VIZI DI E<br>SONE | ALEOSO GAMA<br>MEDOCO GAMA<br>MEMADOLA<br>MEMADOLA<br>MEMADOLA<br>MERCIO<br>CAMERA DI<br>COMERCIO<br>COMERCIO<br>COMERCIO<br>B 3 MAC 203 | TANO LA REGISTRAZIONE LA<br>RECORDINAMENTO SISTEMATICO<br>ARTINORCHE LA COMPLIZIONE DI<br>SVILUPPARE LE FACOLTA' MENTALI<br>CONTINUENTI DI CONTINUENTI<br>DI CONTINUENTI DI CONTINUENTI<br>DI CONTINUENTI DI CONTINUENTI<br>DI CONTINUENTI DI CONTINUENTI<br>DI CONTINUENTI DI CONTINUENTI<br>DI CONTINUENTI DI CONTINUENTI<br>DI CONTINUENTI DI CONTINUENTI<br>DI CONTINUENTI DI CONTINUENTI<br>DI CONTINUENTI DI CONTINUENTI<br>DI CONTINUENTI DI CONTINUENTI<br>DI CONTINUENTI DI CONTINUENTI<br>DI CONTINUENTI<br>DI |

In collaborazione con:

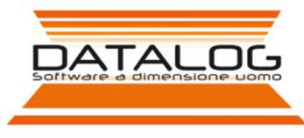

## ACCEDENDO AL SITO: <u>www.csaoreno.it</u> Dovrete inserire le Vostre credenziali di accesso: Username e Password comunicate con lettera

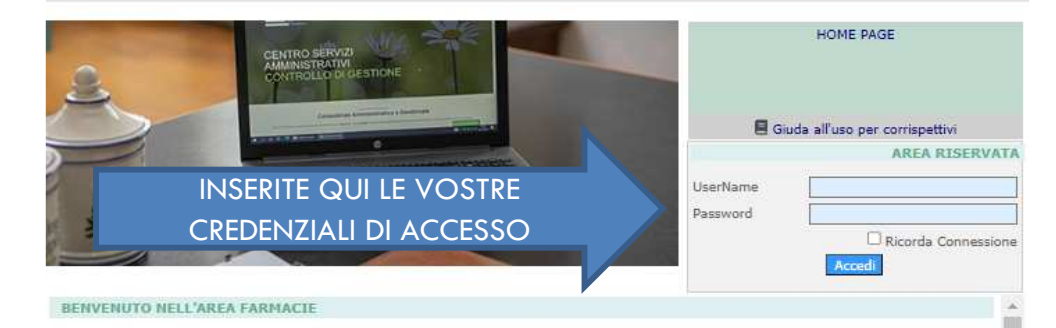

Benvenuto nell'area Farmacie di CSA Europa & Partners. Le nostre procedure online ti permettono di gestire i corrispettivi e ottenere le statistiche sulla redditività della tua farmacia, grazie a un sistema di controllo di gestione avanzato basato sul Metodo Contabile Crippa.

#### IL NOSTRO STAFF

#### Segreteria: 039/625641 - segreteria@csaoreno.it

| Fax Segreteria                          | 039/6082424       |                                 |
|-----------------------------------------|-------------------|---------------------------------|
| Fax Contabilità                         | 039/6256425       |                                 |
| Rag. Maria Bestetti                     | Interno 211       |                                 |
| Mail PEC                                |                   | csaeuropasrl@legalmail.it       |
| Ufficio Fiscale, Societario, Tributario | , Finanziario e C | onsulenti - fiscale@csaoreno.it |
| Rag. Dino Crippa                        | 335 471107        | dcrippa@csaoreno.it             |
| Rag. Federica Brioschi                  | Interno 234       | fbrioschi@csaoreno.it           |
| Rag. Leonardo Corbetta                  |                   | lcorbetta@csaoreno.it           |
| Rag. Maria Grazia Balconi               | Interno 232       | mgbalconi@csaoreno.it           |
| Dr.ssa Marta Crippa                     | 339 4991280       | mcrippa@csaoreno.it             |
| Rag. Stefano Passoni                    | Interno 237       | spassoni@csaoreno.it            |
| Ufficio Contabilità                     |                   |                                 |
| Rag. Alessandra Motta                   | Interno 230       | amotta@csaoreno.it              |
| Rag. Anna Meda                          | Interno 239       | ameda@csaoreno.it               |
| Rag. Giovanna Varisco                   | Interno 235       | gvarisco@csaoreno.it            |
| Rag. Federica Magni                     | Interno 240       | fmagni@csaoreno.it              |
| Rag. Manuela Brambilla                  | Interno 241       | mbrambilla@csaoreno.it          |
| Rag. Maria Luisa Brambilla              | Interno 243       | mlbrambilla@csaoreno.it         |
| Rag. Maria Teresa Frigerio              | Interno 208       | mtfrigerio@csaoreno.it          |
| Rag. Monica Farina                      | Interno 209       | mfarina@csaoreno.it             |
| Rag. Tiziana Cantù                      | Interno 220       | tcantu@csaoreno.it              |
| Rag. Tiziana Valenti                    | Interno 229       | tvalenti@csaoreno.it            |
| Rag. Adele Pochintesta                  | Interno 244       | apochintesta@csaoreno.it        |
| Rag. Maristella Parma                   | Interno 244       | mparma@csaoreno.it              |
| Rag. Monica Zorzi                       | Interno 206       | mzorzi@csaoreno.it              |
| Rag. Mariangela Brambilla               | Interno 206       | mabrambilla@csaoreno.it         |
| Dott. Matteo Villa                      | Interno 206       | mvilla@csaoreno.it              |
| Ufficio Paghe e Personale - infopagh    | ne@csaoreno.it    |                                 |
| Rag. Carola Fumagalli                   | Interno 203       | cfumagalli@csaoreno.it          |
| Rag. Laura Vergani                      | Interno 202       | lvergani@csaoreno.it            |
| Rag. Milena Filippelli                  | Interno 238       | mfilippelli@csaoreno.it         |

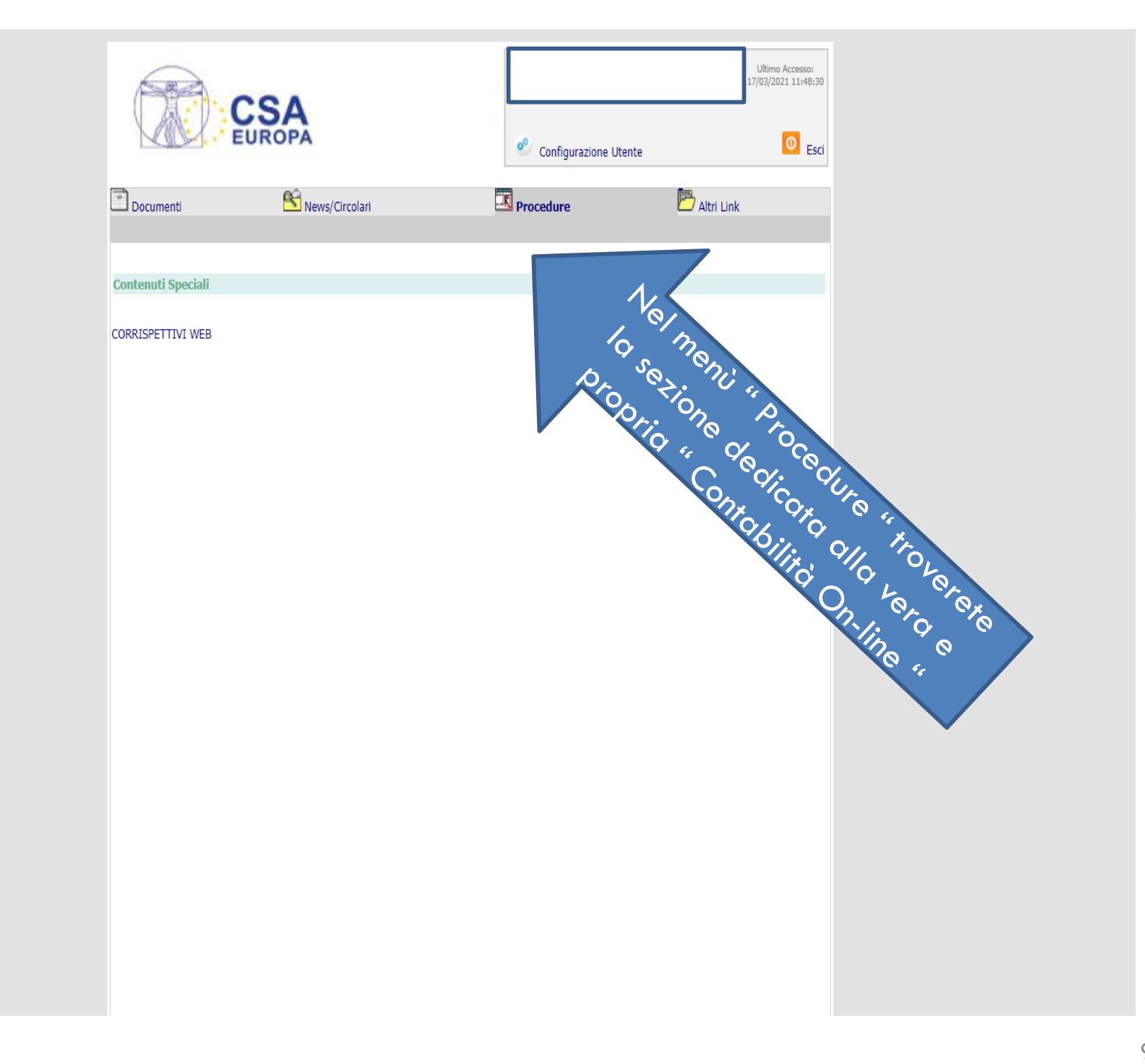

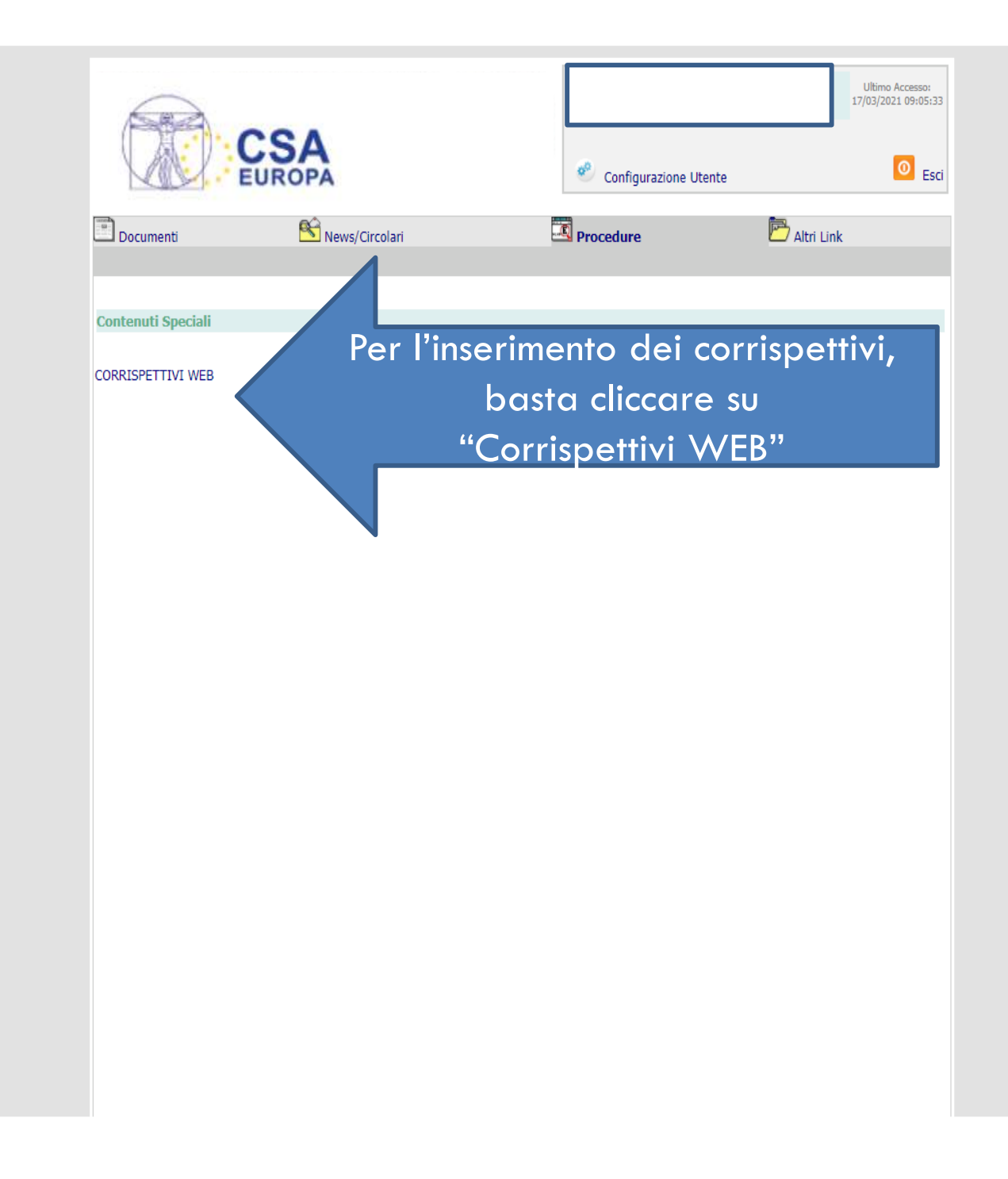

| DATALOG                          | Corrispettivi Web |                                                                                                    |                                                             |     | CSA                                                                     |
|----------------------------------|-------------------|----------------------------------------------------------------------------------------------------|-------------------------------------------------------------|-----|-------------------------------------------------------------------------|
| VERIFICARE DI ESSERE S<br>ESATTO | SUL GIORNO        | <pre>central central c</pre> | Cassa 1 Consultazione Stampa consultazione Situazione cassa | SEL | EZIONATE IL N. DI CASSA SULLA QUALE<br>STA EFFETTUANDO LA REGISTRAZIONE |

SCEGLIERE L'OPERAZIONE DA EFFETTUARE E CLICCARE SULL'ICONA CORRISPONDENTE.

| DATALOG                                 |                                                                                                    | Corrispettivi Web                                         | 18/03/2021 Giovedì                                                                            |              | CSA<br>EUROPA                                 |  |  |  |  |  |
|-----------------------------------------|----------------------------------------------------------------------------------------------------|-----------------------------------------------------------|-----------------------------------------------------------------------------------------------|--------------|-----------------------------------------------|--|--|--|--|--|
|                                         |                                                                                                    | Cassa ∶ 1                                                 | Cassa : 1                                                                                     |              |                                               |  |  |  |  |  |
| Giorno di chiusura                      | GIORNO E<br>PERMETT                                                                                                    | DI CHIUSURA: CAMPO OBBLIGA<br>ERA' L'INSERIMENTO DI NESSI | TORIO IN CASO DI CHIUSURA DI FA<br>JN DATO.                                                   | RMACIA. METT | ERE ILFLAG E AUTOMATICAMENTE IL PROGRAMMA NON |  |  |  |  |  |
| Corrispettivo Cassa                     |                                                                                                    | (escluse fatture di vend                                  | (escluse fatture di vendita) INSERIRE L'INCASSO GIORNALIERO AL NETTO DELLE FATTURE DI VENDITA |              |                                               |  |  |  |  |  |
| Distributori                            |                                                                                                    | IMPORTO SOLO IN                                           | IMPORTO SOLO INDICATIVO: INSERIRE L'IMPORTO RIFERITO AI DISTRIBUTORI                          |              |                                               |  |  |  |  |  |
| Resi                                    |                                                                                                    | INDICARE L'IMPOR                                          | TO DEI RESI                                                                                   |              |                                               |  |  |  |  |  |
| Totale Corrispettivi                    |                                                                                                    | (Escluse fatture di vendita)                              |                                                                                               |              |                                               |  |  |  |  |  |
| di cui Prestazioni sanitarie esenti Iva |                                                                                                    | INDICARE PRESTA                                           | ZIONI SOLO SE EFFETTUAT                                                                       | E DA MEDIC   | CI O INFERMIERI DIETRO PRESCRIZIONE MEDICA    |  |  |  |  |  |
| di cui Servizi vari 22%                 |                                                                                                    | INDICARE L'IMPOR                                          | TO DEI SERVIZI AL 22%                                                                         |              |                                               |  |  |  |  |  |
| di cui Noleggi vari 22%                 |                                                                                                    |                                                           |                                                                                               |              |                                               |  |  |  |  |  |
| di cui Estetica 22%                     |                                                                                                    |                                                           |                                                                                               |              |                                               |  |  |  |  |  |
| di cui Beni esenti iva                  |                                                                                                    |                                                           |                                                                                               |              |                                               |  |  |  |  |  |
| Mutue                                   |                                                                                                    | INSERIRE L'IMPOR                                          | INSERIRE L'IMPORTO DELLA MUTUA BATTUTA NEL MESE (V. PUNTO 1 DELLE NOTE)                       |              |                                               |  |  |  |  |  |
| Sconti                                  |                                                                                                    | IMPORTO SOLO IN                                           | IMPORTO SOLO INDICATIVO: INSERIRE L'IMPORTO RIFERITO AGLI SCONTI                              |              |                                               |  |  |  |  |  |
| Importo POS                             |                                                                                                    | INSERIRE L'IMPOR                                          | INSERIRE L'IMPORTO COMPLESSIVO DEI POS DELLA GIORNATA                                         |              |                                               |  |  |  |  |  |
| Num. scontrini                          |                                                                                                    | INSERIRE IL NUME                                          | INSERIRE IL NUMERO TOTALE DEGLI SCONTRINI DEL GIORNO                                          |              |                                               |  |  |  |  |  |
| Note                                    | Note                                                                                                    |                                                           |                                                                                               |              |                                               |  |  |  |  |  |
| Conferma Successivo Elimina Mer         | nu Consultazi                                                                                                    | Dne                                                       |                                                                                               |              |                                               |  |  |  |  |  |
| CLICCANDO<br>GIORNO E<br>QUELLO SUG     | CLICCANDO SU SUCCESSIVO SI CONFERMA IL<br>GIORNO E SI PASSA AUTOMATICAMENTE A<br>QUELLO SUCCESSIVO. IL TUTTO DEVE ESSERE<br>RATTERE NON RULL DI UNA MUTUA |                                                           |                                                                                               |              |                                               |  |  |  |  |  |

### NELLA PAGINA DELL'INSERIMENTO DEI CORRISPETTIVI, DOPO LA CONFERMA, CLICCANDO SU "CONSULTAZIONE" SI ACCEDE ALLA SEGUENTE VIDEATA.

| DATALOG | Corrispettivi Web | 17/03/2021 Mercoledì | CSA    |
|---------|-------------------|----------------------|--------|
|         | Cassa : 1         |                      | EUROPA |

#### Conferma mese

#### Torna indietro

| Giorno                 | Chiusura | Corrispettivo Cassa | Distributori | Resi | Totale Corrispettivi | Prestazioni sanitarie esenti Iva | Servizi vari 22% | Noleggi vari 22% | Estetica 22% | Beni esenti iva | Mutue  | Sconti | Importo POS | Num. scontrini | Note                                     |
|------------------------|----------|---------------------|--------------|------|----------------------|----------------------------------|------------------|------------------|--------------|-----------------|--------|--------|-------------|----------------|------------------------------------------|
| 01/03/2021 - Lunedì    |          | 2.199,78            | 40,00        | 0,00 | 2.239,78             | 0,00                             | 0,00             | 0,00             | 0,00         | 0,00            | 0,00   | 83,14  | 1.382,14    | 119            |                                          |
| 02/03/2021 - Martedi   |          | 1.989,94            | 0,00         | 0,00 | 1.989,94             | 0,00                             | 0,00             | 0,00             | 0,00         | 0,00            | 0,00   | 61,38  | 1.213,99    | 101            | battuto scontrino credito mutua 42497,72 |
| 03/03/2021 - Mercoledi |          | 2.338,35            | 0,00         | 0,00 | 2.338,35             | 0,00                             | 53,00            | 0,00             | 0,00         | 0,00            | 0,00   | 58,91  | 1.408,53    | 104            |                                          |
| 04/03/2021 - Giovedì   |          | 2.480,48            | 0,00         | 0,00 | 2.480,48             | 0,00                             | 48,00            | 0,00             | 0,00         | 0,00            | 0,00   | 17,55  | 1.638,81    | 111            |                                          |
| 05/03/2021 - Venerdì   |          | 2.486,39            | 0,00         | 0,00 | 2.486,39             | 0,00                             | 0,00             | 0,00             | 0,00         | 0,00            | 0,00   | 53,90  | 1.300,34    | 120            |                                          |
| 06/03/2021 - Sabato    |          | 1.277,48            | 0,00         | 0,00 | 1.277,48             | 0,00                             | 30,00            | 0,00             | 0,00         | 0,00            | 0,00   | 54,00  | 937,43      | 54             |                                          |
| 07/05/2021 - Domenica  | CHIUSO   |                     |              |      |                      |                                  |                  |                  |              |                 |        |        |             |                |                                          |
| 08/03/2021 - Lunedi    |          | 2.419,13            | 0,00         | 0,00 | 2.419,13             | 0,00                             | 2,00             | 0,00             | 0,00         | 0,00            | 0,00   | 121,08 | 1.487,99    | 111            |                                          |
| 09/03/2021 - Martedì   |          | 2.494,91            | 0,00         | 0,00 | 2.494,91             | 0,00                             | 0,00             | 0,00             | 0,00         | 19,90           | 0,00   | 32,89  | 1.568,38    | 100            |                                          |
| 10/03/2021 - Mercoledi |          | 1.998,87            | 0,00         | 0,00 | 1.998,87             | 0,00                             | 0,00             | 0,00             | 0,00         | 0,00            | 0,00   | 57,35  | 1.068,61    | 108            |                                          |
| 11/03/2021 - Giovedi   |          | 1.867,18            | 0,00         | 0,00 | 1.867,18             | 0,00                             | 0,00             | 0,00             | 0,00         | 0,00            | 0,00   | 56,26  | 1.031,20    | 100            |                                          |
| 12/03/2021 - Venerdi   | -        | 2.447,03            | 0,00         | 0,00 | 2.447,03             | 0,00                             | 0,00             | 0,00             | 0,00         | 19,90           | 0,00   | 135,35 | 1.577,92    | 120            |                                          |
| 13/03/2021 - Sabato    |          | 1.254,07            | 0,00         | 0,00 | 1.254,07             | 0,00                             | 0,00             | 0,00             | 0,00         | 0,00            | 0,00   | 51,75  | 910,83      | 50             |                                          |
| 14/03/2021 - Domenica  | CHIUSO   |                     |              |      |                      |                                  |                  |                  |              |                 | -      | -      |             |                |                                          |
| 15/03/2021 - Lunedì    |          | 1.949,16            | 0,00         | 0,00 | 1.949,16             | 0,00                             | 0,00             | 0,00             | 0,00         | 0,00            | 0,00   | 78,91  | 1.101,50    | 96             |                                          |
| 16/03/2021 - Martedì   |          | 2.103,60            | 0,00         | 0,00 | 2.103,60             | 0,00                             | 0,00             | 0,00             | 0,00         | 0,00            | 0,00   | 45,45  | 1.278,17    | 112            |                                          |
| 17/03/2021 - Mercoledì |          | 0,00                | 0,00         | 0,00 | 0,00                 | 0,00                             | 0,00             | 0,00             | 0,00         | 0,00            | 100,00 | 0,00   | 0,00        | 0              |                                          |
| 18/03/2021 - Giovedì   |          |                     |              |      |                      |                                  |                  |                  |              |                 |        |        |             |                |                                          |
| 19/03/2021 - Venerdì   |          |                     |              |      |                      |                                  |                  |                  |              |                 |        |        |             |                |                                          |
| 20/03/2021 - Sabato    |          |                     |              |      |                      |                                  |                  |                  |              |                 |        |        |             |                |                                          |
| 21/03/2021 - Domenica  |          |                     |              |      |                      |                                  |                  |                  |              |                 |        |        |             |                |                                          |
| 22/03/2021 - Lunedì    |          |                     |              |      |                      |                                  |                  |                  |              |                 |        |        |             |                |                                          |
| 23/03/2021 - Martedì   |          |                     |              |      |                      |                                  |                  |                  |              |                 |        |        |             |                |                                          |
| 24/03/2021 - Mercoledì |          |                     |              |      |                      |                                  |                  |                  |              |                 |        |        |             |                |                                          |
| 25/03/2021 - Giovedì   |          |                     |              |      |                      |                                  |                  |                  |              |                 |        |        |             |                |                                          |
| 26/03/2021 - Venerdì   |          |                     |              |      |                      |                                  |                  |                  |              |                 |        |        |             |                |                                          |
| 27/03/2021 - Sabato    |          |                     |              |      |                      |                                  |                  |                  |              |                 |        |        |             |                |                                          |
| 28/03/2021 - Domenica  |          |                     |              |      |                      |                                  |                  |                  |              |                 |        |        |             |                |                                          |
| 29/03/2021 - Lunedì    |          |                     |              |      |                      |                                  |                  |                  |              |                 |        |        |             |                |                                          |
| 30/03/2021 - Martedì   |          |                     |              |      |                      |                                  |                  |                  |              |                 |        |        |             |                |                                          |
| 31/03/2021 - Mercoledì |          |                     |              |      |                      |                                  |                  |                  |              |                 |        |        |             |                |                                          |
| Totali                 |          | 29.306,37           | 40,00        | 0,00 | 29.346,37            | 0,00                             | 133,00           | 0,00             | 0,00         | 39,80           | 100,00 | 907,92 | 17.905,84   | 1406           |                                          |

- CLICCANDO SINGOLARMENTE SUL GIORNO, SI PUÒ PROCEDERE ALLA CORREZIONE DI EVENTUALI ERRORI. - CLICCANDO DAL MENÙ SU "STAMPA CONSULTAZIONE" È POSSIBILE STAMPARE QUESTA VIDEATA, DA SOTTOPORRE AD UN EVENTUALE CONTROLLO DELLA GUARDIA DI FINANZA. QUESTO FOGLIO SOSTITUISCE IL VOSTRO ATTUALE FOGLIO MANUALE.

| DATALOG                     |              |                     | Corrispettivi Web |      | 17/03/2021 Mercoledì |              |             |                  | CSA              |              |                 |        |        |                         |                |                                          |
|-----------------------------|--------------|---------------------|-------------------|------|----------------------|--------------|-------------|------------------|------------------|--------------|-----------------|--------|--------|-------------------------|----------------|------------------------------------------|
|                             |              |                     |                   |      | Cassa : 1            | 1            |             |                  |                  |              | EUROPA          |        |        |                         |                |                                          |
| Conferma mese               | onferma mese |                     |                   |      |                      |              |             |                  |                  |              |                 |        |        |                         |                |                                          |
| Torna indietro              |              |                     |                   |      | CONFER               | MAR          |             |                  |                  |              |                 |        |        |                         |                |                                          |
| Giorno                      | Chiusura (   | Corrispettivo Cassa | Distributo        |      | NON                  | MARE IL NA   | senti Iva   | Servizi vari 22% | Noleggi vari 22% | Estetica 22% | Beni esenti iva | Mutue  | Sconti | Importo POS             | Num. scontrini | Note                                     |
| 01/03/2021 - Lunedì         |              | 2.199,78            | 40,00             |      |                      | DOVED        | ESEDO       | 0,00             | 0,00             | 0,00         | 0,00            | 0,00   | 83,14  | 1.382,14                | 119            |                                          |
| 02/03/2021 - Martedi        |              | 1.989,94            | 0,00              |      | VNA VOU              | $= n P_{IU}$ | $^{\prime}$ | POFSOID          | 0,00             | 0,00         | 0,00            | 0,00   | 61,38  | 1.213,99                | 101            | battuto scontrino credito mutua 42497,72 |
| 03/03/2021 - Mercoledì      |              | 2.338,35            | 0,00              |      | PIÙFSOU              | $A_{CO}$     | CORRE       | SERS             | 0,00             | 0,00         | 0,00            | 0,00   | 58,91  | 1.408,53                | 104            |                                          |
| 04/03/2021 - Giovedi        |              | 2.480,48            | 0,00              | 0,0  | -SSERE               | NEER         |             | UGERE CI         | ASSICIUS         | 0,00         | 0,00            | 0,00   | 17,55  | 1. <mark>6</mark> 38,81 | 111            |                                          |
| 05/03/2021 - Venerdi        |              | 2.486,39            | 0,00              | 0,00 | 2.486,39             | VIODIFIC     | MATI        |                  | IMPORA           | TIDING       | 0,00            | 0,00   | 53,90  | 1. <mark>3</mark> 00,34 | 120            |                                          |
| 06/03/2021 - Sabato         |              | 1.277,48            | 0,00              | 0,00 | 1.277,48             | A            | TIDO        | DATIN            | PORTI            |              | 0,00            | 0,00   | 54,00  | 937, <mark>4</mark> 3   | 54             |                                          |
|                             | CHIUSO       |                     |                   |      |                      |              |             | CHÉ , ΝΟΙ        | V Po             |              |                 |        |        |                         |                |                                          |
| 08/03/2021 - Lunedi         |              | 2.419,13            | 0,00              | 0,00 | 2.419,13             |              | 0,00        | PASSA            | SON              | 0,00         | 0,00            | 0,00   | 121,08 | 1.487,99                | 111            |                                          |
| 09/03/2021 - Martedi        |              | 2.494,91            | 0,00              | 0,00 | 2.494,91             |              | 0,00        | U0-              | ALING            | 0,00         | 19,90           | 0,00   | 32,89  | 1.568, <mark>3</mark> 8 | 100            |                                          |
| 10/03/2021 - Mercoledi      |              | 1.998,87            | 0,00              | 0,00 | 1.998,87             |              | 0,00        | 0,00             | VVEB.            | 0,00         | 0,00            | 0,00   | 57,35  | 1.068,61                | 108            |                                          |
| 11/03/2021 - Giovedi        |              | 1.867,18            | 0,00              | 0,00 | 1.867,18             |              | 0,00        | 0,00             | 0,00             | 0,00         | 0,00            | 0,00   | 56,26  | 1.031,20                | 100            |                                          |
| 12/03/2021 - Venerdi        |              | 2.447,03            | 0,00              | 0,00 | 2.447,03             |              | 0,00        | 0,00             | 0,00             | 0,00         | 19,90           | 0,00   | 135,35 | 1.577,92                | 120            |                                          |
| <u>13/03/2021 - Sabato</u>  |              | 1.254,07            | 0,00              | 0,00 | 1.254,07             |              | 0,00        | 0,00             | 0,00             | 0,00         | 0,00            | 0,00   | 51,75  | 910,83                  | 50             |                                          |
|                             | CHIUSO       |                     | S                 |      |                      |              | 0           |                  |                  |              |                 |        | -      |                         |                |                                          |
| <u>15/03/2021 - Lunedì</u>  |              | 1.949,16            | 0,00              | 0,00 | 1.949,16             |              | 0,00        | 0,00             | 0,00             | 0,00         | 0,00            | 0,00   | 78,91  | 1.101,50                | 96             |                                          |
| <u>16/03/2021 - Martedì</u> |              | 2.103,60            | 0,00              | 0,00 | 2.103,60             |              | 0,00        | 0,00             | 0,00             | 0,00         | 0,00            | 0,00   | 45,45  | 1.278,17                | 112            |                                          |
| 17/03/2021 - Mercoledì      |              | 0,00                | 0,00              | 0,00 | 0,00                 |              | 0,00        | 0,00             | 0,00             | 0,00         | 0,00            | 100,00 | 0,00   | 0,00                    | 0              |                                          |
| 18/03/2021 - Giovedì        |              |                     |                   |      |                      |              |             |                  |                  |              |                 |        |        |                         |                |                                          |
| <u>19/03/2021 - Venerdì</u> |              |                     |                   |      |                      |              |             |                  |                  |              |                 |        |        |                         |                |                                          |
| 20/03/2021 - Sabato         |              |                     |                   |      |                      |              |             |                  |                  |              |                 |        |        |                         |                |                                          |
| 21/03/2021 - Domenica       |              |                     |                   |      |                      |              |             |                  |                  |              |                 |        |        |                         |                |                                          |
| 22/03/2021 - Lunedì         |              |                     |                   |      |                      |              |             |                  |                  |              |                 |        |        |                         |                |                                          |
| 23/03/2021 - Martedì        |              |                     |                   |      |                      |              |             |                  |                  |              |                 |        |        |                         |                |                                          |
| 24/03/2021 - Mercoledì      |              |                     |                   |      |                      |              |             |                  |                  |              |                 |        |        |                         |                |                                          |
| 25/03/2021 - Giovedì        |              |                     |                   |      |                      |              |             |                  |                  |              |                 |        |        |                         |                |                                          |
| 26/03/2021 - Venerdì        |              |                     |                   |      |                      |              |             |                  |                  |              |                 |        |        |                         |                |                                          |
| 27/03/2021 - Sabato         |              |                     |                   |      |                      |              |             |                  |                  |              |                 |        |        |                         |                |                                          |
| 28/03/2021 - Domenica       |              |                     |                   |      |                      |              |             |                  |                  |              |                 |        |        |                         |                |                                          |
| 29/03/2021 - Lunedì         |              |                     |                   |      |                      |              |             |                  |                  |              |                 |        |        |                         |                |                                          |
| 30/03/2021 - Martedì        |              |                     |                   |      |                      |              |             |                  |                  |              |                 |        |        |                         |                |                                          |
| 31/03/2021 - Mercoledì      |              |                     |                   |      |                      |              |             |                  |                  |              |                 |        |        |                         |                |                                          |
| Totali                      |              | 29.306,37           | 40,00             | 0,00 | 29.346,37            |              | 0,00        | 133,00           | 0,00             | 0,00         | 39,80           | 100,00 | 907,92 | 17.905,84               | 1406           |                                          |

### CLICCANDO DAL MENÙ SULLA SCELTA "CASSA", SI ACCEDE ALLA VIDEATA PER L'INSERIMENTO DEI MOVIMENTI DI CASSA.

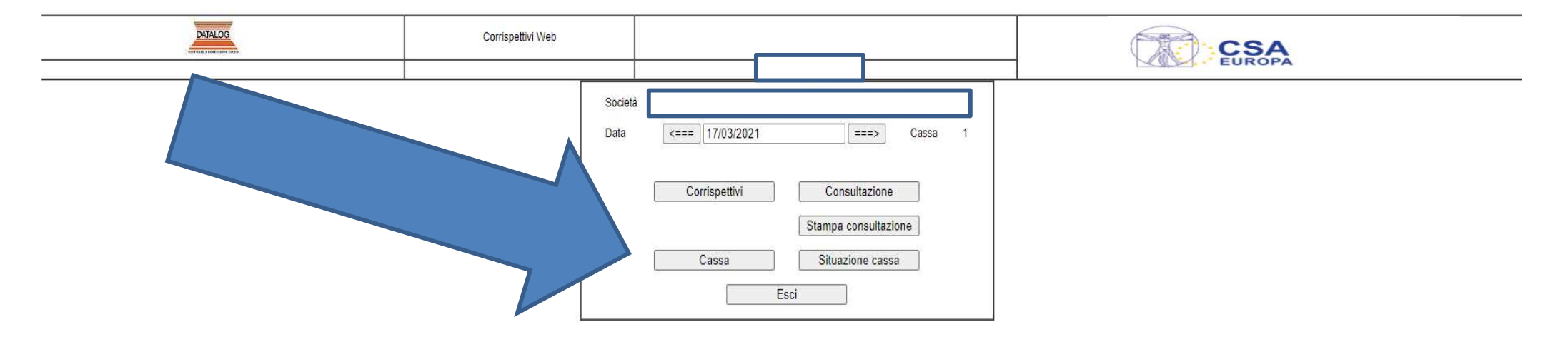

### CLICCANDO DAL MENÙ SULLA SCELTA "CASSA", SI ACCEDE A QUESTA VIDEATA.

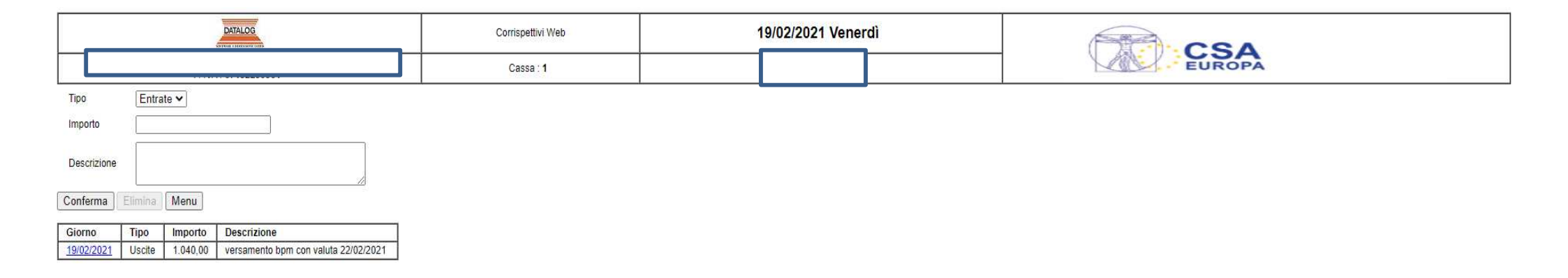

QUI È POSSIBILE INSERIRE I MOVIMENTI DI CASSA GIORNALIERI.

DETTAGLIARE NELLA DESCRIZIONE QUALE OPERAZIONE SI VUOLE REGISTRARE, AD ESEMPIO:

- INCASSO FATTURA NR. .....,
- PAGAMENTO FATTURA NR. .....,
- VERSAMENTO SU BANCA (NOME),
- PRELIEVO TITOLARE,
- ECC,.....

### CLICCANDO DAL MENÙ SULLA SCELTA "SITUAZIONE CASSA", SI ACCEDE ALLA VIDEATA PER LA STAMPA DEL GIORNALE DI CASSA.

| DATALOG | Corrispettivi Web |                                                                                                    | CSA<br>EUROPA |  |
|---------|-------------------|----------------------------------------------------------------------------------------------------|---------------|--|
|         |                   | Società<br>Data <=== 17/03/2021 ===> Cassa 1<br>Corrispettivi Consultazione<br>Stampa consultazione<br>Cassa Situazione cassa<br>Esci |               |  |

| DATALOG | Corrispettivi Web | 19/02/2021 Venerdì | CSA    |  |  |  |
|---------|-------------------|--------------------|--------|--|--|--|
|         | Cassa : 1         |                    | EUROPA |  |  |  |

#### Chiusura periodo

| Giorno       | Corrispettivo Giornaliero | Importo POS | Entrate | Uscite                   | Saldo Giornaliero | Saldo Progressivo |        |           |                                      |
|--------------|---------------------------|-------------|---------|--------------------------|-------------------|-------------------|--------|-----------|--------------------------------------|
| 01/02/2021 A | 2.115,79                  | - 1.075,21  | 0,00    | - <mark>1.0</mark> 00,00 | 40,58             | 431,10            |        |           |                                      |
|              |                           |             |         |                          |                   |                   | Tipo   | Importo   | Descrizione                          |
|              |                           |             |         |                          |                   |                   | Uscita | -1.000,00 | versamento bpm con valuta 02/02/2021 |
| 02/02/2021 A | 2.277,74                  | - 1.269,26  | 0,00    | - 1.000,00               | 8,48              | 439,58            |        |           |                                      |
|              |                           |             |         |                          |                   |                   | Tipo   | Importo   | Descrizione                          |
|              |                           |             |         |                          |                   |                   | Uscita | -1.000,00 | versamento bpm con valuta 03/02/2021 |
| 03/02/2021 A | 1.741,79                  | - 962,84    | 0,00    | - 780,00                 | -1,05             | 438,53            |        |           |                                      |
|              |                           |             |         |                          |                   |                   | Tipo   | Importo   | Descrizione                          |
|              |                           |             |         |                          |                   |                   | Uscita | -780,00   | versamento bpm con valuta 04/02/2021 |
| 04/02/2021 A | 2.045,05                  | - 1.424,41  | 0,00    | - 620,00                 | 0,64              | 439,17            |        |           |                                      |
|              |                           |             |         |                          |                   |                   | Tipo   | Importo   | Descrizione                          |
| 10           |                           |             |         |                          |                   |                   | Uscita | -620,00   | versamento bpm con valuta 05/02      |
| 05/02/2021 A | 1.593,16                  | - 577,75    | 0,00    | - 1.020,00               | -4,59             | 434,58            |        |           |                                      |
|              |                           |             |         |                          |                   |                   | Tipo   | Importo   | Descrizione                          |
|              |                           |             |         |                          |                   |                   | Uscita | -1.020,00 | versamento bpm con valuta 16/02/2021 |
| 06/02/2021 A | 1.047,28                  | - 629,28    | 0,00    | - 420,00                 | -2,00             | 432,58            |        |           |                                      |
|              |                           |             |         |                          |                   |                   | Тіро   | Importo   | Descrizione                          |
|              |                           |             |         |                          |                   |                   | Uscita | -420,00   | versamento BPM con valuta 8/02       |
| 07/02/2021   | 0,00                      | 0,00        | 0,00    | 0,00                     | 0,00              | 432,58            |        |           |                                      |
|              |                           |             |         |                          |                   |                   | Тіро   | Importo   | Descrizione                          |
| 08/02/2021 A | 1.939,75                  | - 1.222,85  | 0,00    | - 720,00                 | -3,10             | 429,48            |        |           |                                      |
|              |                           |             |         |                          |                   |                   | Тіро   | Importo   | Descrizione                          |
|              |                           |             |         |                          |                   |                   | Uscita | -720,00   | versamento bpm con valuta 09/02      |
| 09/02/2021 A | 2.252,52                  | - 1.573,69  | 0,00    | - 680,00                 | -1,17             | 428,31            |        |           |                                      |
|              |                           |             |         |                          | 1                 |                   | Тіро   | Importo   | Descrizione                          |
|              |                           |             |         |                          |                   |                   | Uscita | -680,00   | versamento bpm con valuta 10/02/2021 |
| 10/02/2021 A | 2.217,38                  | - 1.230,80  | 0,00    | - 1.000,00               | -13,42            | 414,89            |        |           |                                      |
|              |                           |             |         |                          |                   |                   | Tipo   | Importo   | Descrizione                          |
|              |                           |             |         |                          |                   |                   | Uscita | -1.000,00 | versamento bpm con valuta 11/02/2021 |
| 11/02/2021 A | 2.225,89                  | - 1.323,43  | 0,00    | - 1.000,00               | -97,54            | 317,35            |        |           |                                      |
|              |                           |             |         |                          |                   |                   | Tipo   | Importo   | Descrizione                          |
|              |                           |             |         |                          |                   |                   | Uscita | -1.000,00 | versamento bpm con valuta 12/02      |
| 12/02/2021 A | 2.207,18                  | - 1.366,88  | 0,00    | - 840,00                 | 0,30              | 317,65            |        |           |                                      |
|              |                           |             |         | 1                        |                   |                   | Тіро   | Importo   | Descrizione                          |
|              |                           |             |         | 1                        |                   |                   | Uscita | -840,00   | versamento bpm con valuta 15/02/2021 |
| 13/02/2021 A | 1.294,93                  | - 759,48    | 0,00    | - 540,00                 | -4,55             | 313,10            |        |           |                                      |
|              |                           |             |         |                          |                   |                   | Тіро   | Importo   | Descrizione                          |
|              |                           |             |         |                          |                   |                   | Uscita | -540,00   | Versamento BPM con valuta 15/02      |
| 14/02/2021   | 0,00                      | 0,00        | 0,00    | 0,00                     | 0,00              | 313,10            |        |           |                                      |

## Per visualizzare i documenti, questa è la pagina iniziale:

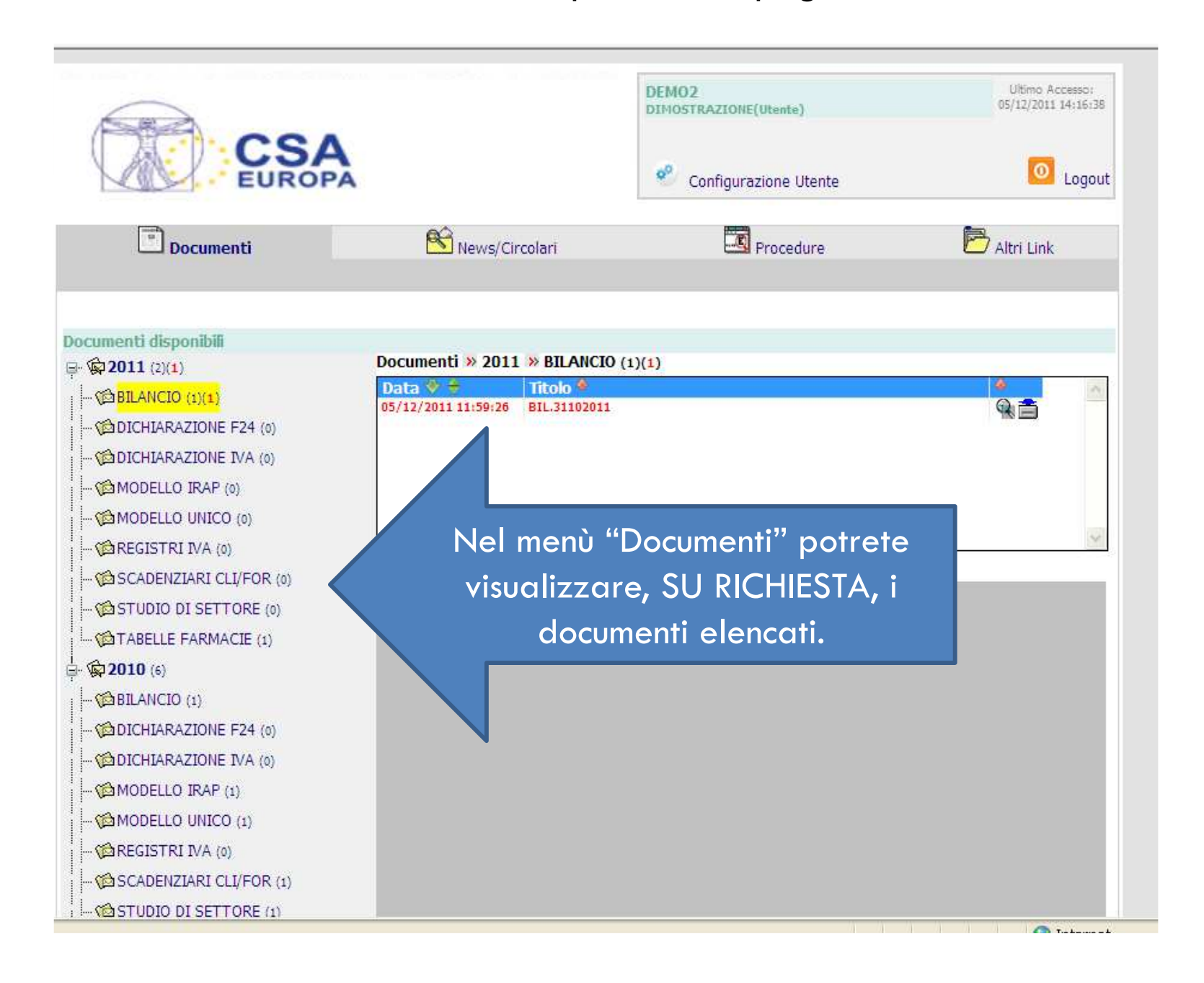

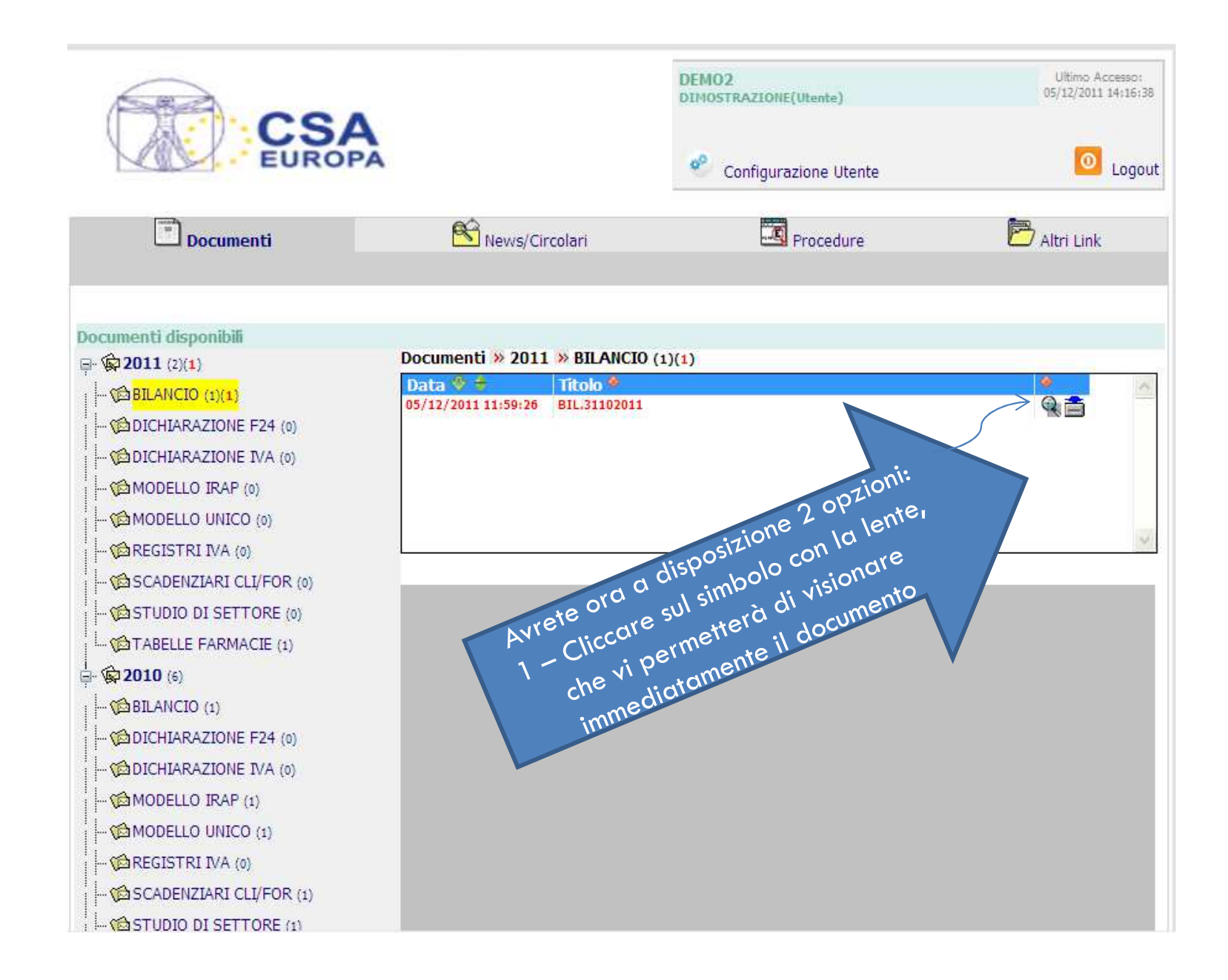

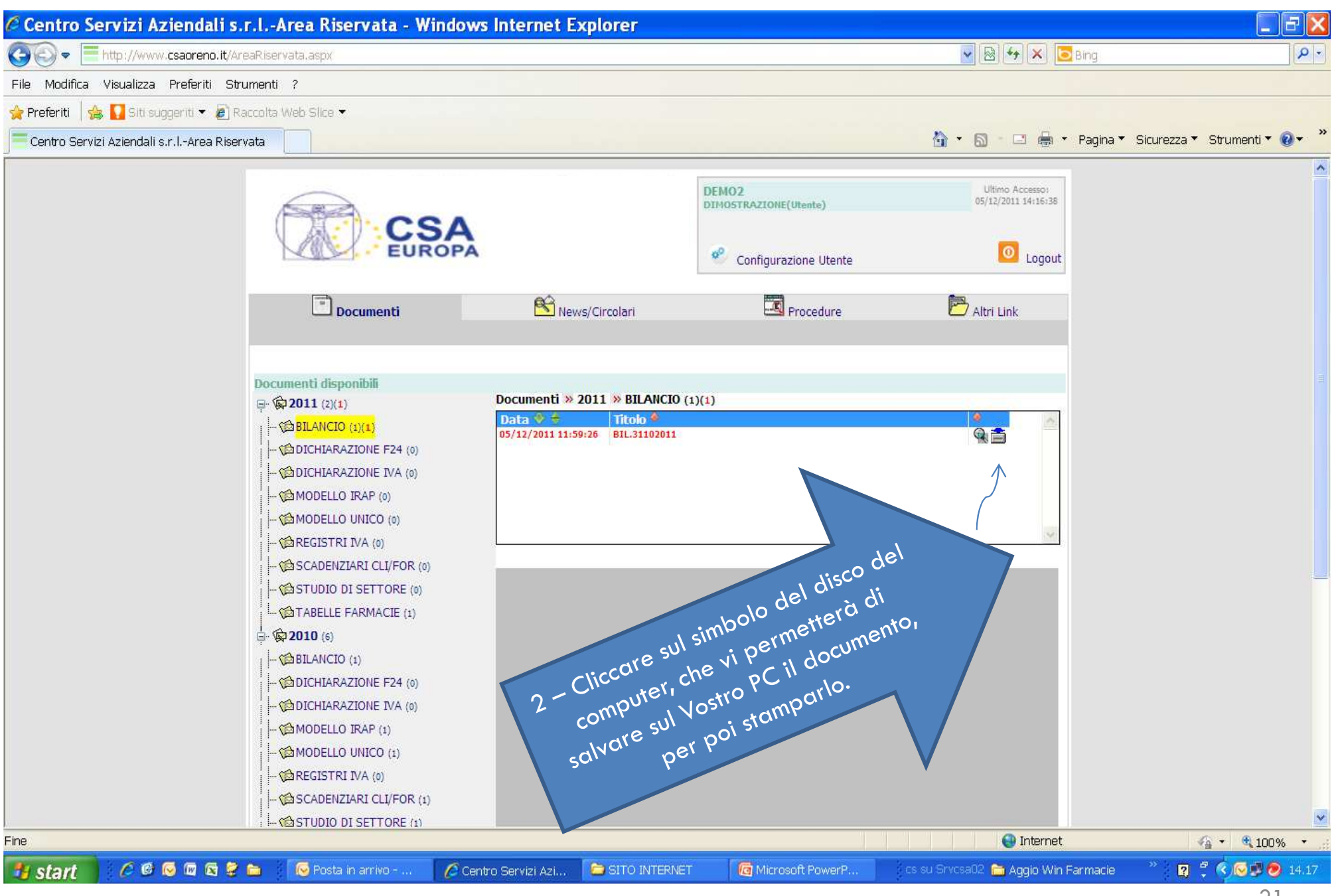

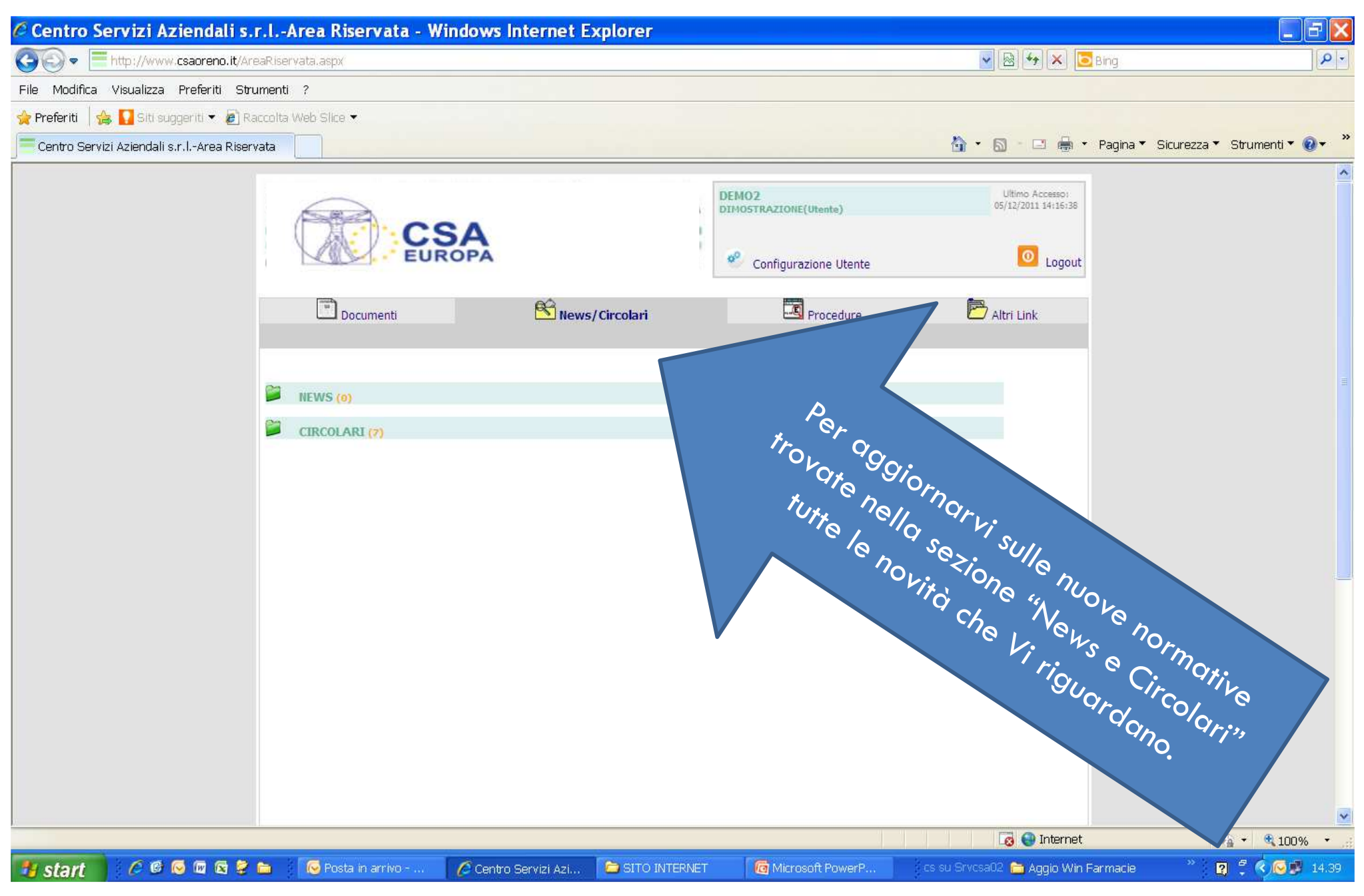

🚄 CSA Europa

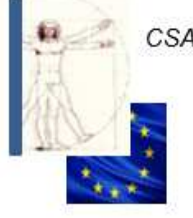

## «METODO CRIPPA» Procedure gestionali online per Farmacie

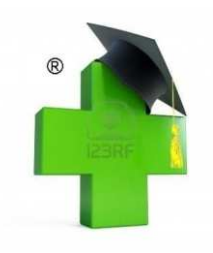

### **IL NOSTRO STAFF**

| Segreteria: 039/625641 - <mark>segreter</mark> i | a@csaoreno.it     |                                 |
|--------------------------------------------------|-------------------|---------------------------------|
| Fax Segreteria                                   | 039/6082424       |                                 |
| Fax Contabilità                                  | 039/6256425       |                                 |
| Rag. Maria Bestetti                              | Interno 211       |                                 |
| Mail PEC                                         |                   | csaeuropasrl@legalmail.it       |
| Ufficio Fiscale, Societario, Tributario          | , Finanziario e C | onsulenti - fiscale@csaoreno.it |
| Rag. Dino Crippa                                 | 335 471107        | dcrippa@csaoreno.it             |
| Rag. Federica Brioschi                           | Interno 234       | fbrioschi@csaoreno.it           |
| Rag. Leonardo Corbetta                           |                   | lcorbetta@csaoreno.it           |
| Rag. Maria Grazia Balconi                        | Interno 232       | mgbalconi@csaoreno.it           |
| Dr.ssa Marta Crippa                              | 339 4991280       | mcrippa@csaoreno.it             |
| Rag. Stefano Passoni                             | Interno 237       | spassoni@csaoreno.it            |
| Ufficio Contabilità                              |                   |                                 |
| Rag. Alessandra Motta                            | Interno 230       | amotta@csaoreno.it              |
| Rag. Anna Meda                                   | Interno 239       | ameda@csaoreno.it               |
| Rag. Giovanna Varisco                            | Interno 235       | gvarisco@csaoreno.it            |
| Rag. Federica Magni                              | Interno 240       | fmagni@csaoreno.it              |
| Rag. Manuela Brambilla                           | Interno 241       | mbrambilla@csaoreno.it          |
| Rag. Maria Luisa Brambilla                       | Interno 243       | mlbrambilla@csaoreno.it         |
| Rag. Maria Teresa Frigerio                       | Interno 208       | mtfrigerio@csaoreno.it          |
| Rag. Monica Farina                               | Interno 209       | mfarina@csaoreno.it             |
| Rag. Tiziana Cantù                               | Interno 220       | tcantu@csaoreno.it              |
| Rag. Tiziana Valenti                             | Interno 229       | tvalenti@csaoreno.it            |
| Rag. Adele Pochintesta                           | Interno 244       | apochintesta@csaoreno.it        |
| Rag. Maristella Parma                            | Interno 244       | mparma@csaoreno.it              |
| Rag. Monica Zorzi                                | Interno 206       | mzorzi@csaoreno.it              |
| Rag. Mariangela Brambilla                        | Interno 206       | mabrambilla@csaoreno.it         |
| Dott. Matteo Villa                               | Interno 206       | mvilla@csaoreno.it              |
| Ufficio Paghe e Personale - infopagh             | e@csaoreno.it     |                                 |
| Rag. Carola Fumagalli                            | Interno 203       | cfumagalli@csaoreno.it          |
| Rag. Laura Vergani                               | Interno 202       | lvergani@csaoreno.it            |
| Rag. Milena Filippelli                           | Interno 238       | mfilippelli@csaoreno.it         |

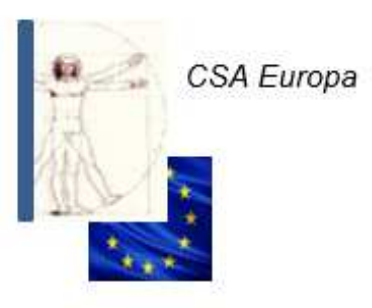

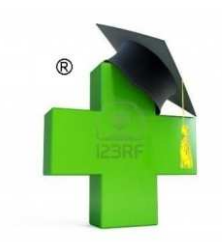

## TECNICI CONTABILI/FISCALI E ORGANIZZATORI AMMINISTRATIVI

## http://www.csaoreno.it

P.ZZA SAN MICHELE 1, ORENO DI VIMERCATE ( MB ) TEL. 039/625641 – FAX. 039/6082424 – CELL. 335/471107 Mail: <u>dcrippa@csaoreno.it</u>

NB: Il presente documento è ad uso didattico